## Ottawa MST Program - SUNY Potsdam Libraries Fall 2009 GETTING BOOKS, ARTICLES, ETC.

Library guide page for Ottawa MST program - http://potsdam.libguides.com/ottawaMST College Libraries home page - http://www.potsdam.edu/library

| Campus Computer Account (CCA)                                                                                                    |                                                                                                    |                                                         |                                                                                                    |  |
|----------------------------------------------------------------------------------------------------|----------------------------------------------------------------------------------------------------|---------------------------------------------------------|----------------------------------------------------------------------------------------------------|--|
| Campus Compute<br>CCA Username = first six (6) letters of last<br>name, followed by first letter of first name, first<br>letter of middle name and college year when<br>accepted-1816 (e.g. 2009-1816=193) E.g.:<br>John or Joanna J. Doe - username doejj193 |                                                                                                    | er Account (CCA) CCA Password Sent to your home address |                                                                                                    |  |
| <b>LOGINS:</b> Acces<br><b>DATABASES:</b><br>Find articles in ERIC,<br>Education Research<br>Complete, PsychINFO,<br>etc. From Library Guide<br>page - Click "Articles" ><br>choose database                                                                  | s to Potsdam only re<br>ILLIAD:<br>Send book and article<br>requests, view<br>articles. From Library<br>Guide page – Click<br>"Articles" or "Books" ><br>under "Get Books or<br>Articles" > click "Connect<br>to II Liad" |                                                         | Sources from off campus<br>BEARMAIL:<br>bearmail.potsdam.edu<br>E-mails about articles and<br>books requested in ILLiad, etc.<br>(Also BLACKBOARD: bb.potsdam.edu<br>Course documents in some courses) and<br>BearPAWS |  |
| CCA Username                                                                                                    | CCA Username                                                                                                    |                                                         | CCA Username                                                                                                    |  |
| CCA Password                                                                                                    | ILLiad Password:<br>default = ill<br><i>(change it)</i>                                                                                                    |                                                         | CCA Password                                                                                                    |  |

| Finding BOOKS, VIDEOS, Etc.                                                                                                    |                                                                                                   |                                                                                                  |  |
|----------------------------------------------------------------------------------------------------|---------------------------------------------------------------------------------------------------|--------------------------------------------------------------------------------------------------|--|
| May be supplied through home delivery or online                                                                                                    |                                                                                                   |                                                                                                  |  |
| <ol> <li>Search WorldCat<br/>Click "Books" &gt; "We</li> </ol>                                                                                                    | OR: Search BearCat (Potsdam's<br>catalog.) Copy and paste book<br>information in ILLiad book form |                                                                                                  |  |
| TIP: To limit to <u>Potsdam books</u> (you <u>can</u> request titles we don't own)<br>In WorldCat - Click "Limit availability to" Items in my library<br>TIP: To limit to children's books – Change Subtype Limit "Any Audience" to Juvenile                                                                                                    |                                                                                                   |                                                                                                  |  |
| <ul> <li>2) Place Requests in WorldCat         Do a search. Click "See more details for locating" under title.         Click "Request interlibrary loan"         Enter ILLiad username, password         TIP: In some cases you may wish to obtain the item yourself, from a local library.     </li> <li>Consider the Sm@artLibrary program – see http://smartlib-bibliogen.ncf.ca/Pages/services-e.htm</li> </ul> |                                                                                                   |                                                                                                  |  |
| 3) For Delivery<br>When Needed:<br>Send Requests<br>AS SOON AS POSSIBLE                                                                                                    | 4) The Coordinator<br>may contact you<br>about supply options                                     | 5) DELIVERY will be<br>to your home address or<br>online. Physical materials<br>must be returned |  |
|                                                                                                    |                                                                                                   |                                                                                                  |  |

| HELP!! Library toll-free number - 866 / 389-2839 - ask for the area or person you want |                                                                                                    |                                                                                 |  |
|----------------------------------------------------------------------------------------|----------------------------------------------------------------------------------------------------|---------------------------------------------------------------------------------|--|
| ALL library issues and questions                                                       | Reference Librarian                                                                                                    | ILLiad / Interlibrary Loan                                                      |  |
| <ul> <li>Holly Chambers<br/>315 / 267-3312<br/>chambehe@potsdam.edu</li> </ul>         | <ul> <li>IM Screen Name PotsdamLibrary<br/>(AIM ; MSN ; Yahoo ; GTalk, Meebo)</li> <li>315 / 267-2485, ask for<br/>Reference Desk</li> </ul> | <ul> <li>315 / 267-2489</li> <li>Circulation</li> <li>315 / 267-2485</li> </ul> |  |

Ottawa MST Program - SUNY Potsdam Libraries Fall 2009

| 0                                                                                             |                            | iegiai        |                      |                         |                                  |                           |
|-----------------------------------------------------------------------------------------------|----------------------------|---------------|----------------------|-------------------------|----------------------------------|---------------------------|
|                                                                                               |                            |               | Finding              | ARTIC                   | LES                              |                           |
| Choose                                                                                        | and sear                   | ch a D        | ATABAS               | E: Fro                  | m the I ib                       | rarv Guide                |
| Click: " $\Delta$ rticles" > name of article database                                         |                            |               |                      |                         |                                  |                           |
|                                                                                               | $n \cdot Comput$           |               | outor Acc            |                         | loornomo                         | and paceword              |
|                                                                                               | n. Campu                   |               |                      |                         |                                  | anu passworu              |
| search                                                                                        |                            | 2) Click      | Sources > F          | ilter by C              | ) On library i<br>Country (Regio | iome page click newspaper |
| Scaron                                                                                        | desired). Click            | News > 1      | Newspapers           | . 3) Sele               | ect titles, click                | OK. Do search.            |
| Is the a                                                                                      | rticle ONL                 | INE?          |                      | ,                       |                                  |                           |
| Click                                                                                         | : ArticleLir               | nker 🇳        | in da                | tabase                  | e citation t                     | o search for text         |
| TIPS                                                                                          | Articlel ink               | erlinks       | appear in i          | most Pc                 | otsdam artic                     | cle databases             |
|                                                                                               | For printe                 | d citati      | ons - Use            | Citation                | l inker                          |                           |
|                                                                                               | From he                    | ome nac       | e menu ha            | ar - Find               | Articles >                       | Citation Linker           |
|                                                                                               | to see if                  | a cited       | article or id        | ournal is               | s online                         |                           |
|                                                                                               |                            | a ontou       |                      |                         |                                  |                           |
| If the a                                                                                      | ticle ISN'7                | onlin آ       | e – make             | an ILI                  | Liad requ                        | est with                  |
| Articlal                                                                                      | ARTICL                     | Dec           | uppered and          |                         | ,<br>aunaliad -                  | nlina                     |
| AILICIEL                                                                                      |                            | Red           | lested arti          | cies are                | supplied <b>c</b>                |                           |
| Article                                                                                       | Linker searc               | h result      | in ERIC or           | other d                 | atabase                          | a From "Books" or         |
| Search criteria:                                                                              |                            |               |                      | "Articles" name - Click |                                  |                           |
| Article: The Roles of Nondisabled Peers in Promoting the Social Competence of Lon "Connect to |                            |               | on "Connect to       |                         |                                  |                           |
|                                                                                               | Students with Inf          | ellectual Dis | abilities in Inclusi | ve Classroo             | ms.                              | II Liad"                  |
| Author:                                                                                       | Cozzul, Marilyn C          | Challis       |                      |                         |                                  |                           |
| Journal:                                                                                      | Exceptionality Ec          | ducation Car  | ada                  |                         |                                  |                           |
| ISSN:                                                                                         | 1183-322X                  | Date:         | 01/01/2004           | _                       |                                  | b. Enter ILLiad           |
| Volume:                                                                                       | 14                         | Issue:        | 1                    | Page:                   | 23                               | username and              |
|                                                                                               |                            |               |                      |                         |                                  | password                  |
| Sorry, no h                                                                                   | oldings were fou           | ind for this  | journal in SU        | NY Potsd                | am libraries.                    |                           |
| Please see                                                                                    | additional option          | is helow fo   | r findina this ia    | urnal                   |                                  | c. Article information    |
| 1 10030 300                                                                                   | additional option          | 15 DOIOW 10   | r interning units ju | ana.                    |                                  | will appear in ILLiad     |
|                                                                                               |                            |               |                      |                         |                                  | article request form      |
| Additional                                                                                    | Services                   |               |                      |                         |                                  |                           |
| Request via InterLibrary Loan (ILLiad) d. Press "Submit                                       |                            |               | d. Press "Submit     |                         |                                  |                           |
|                                                                                               |                            |               |                      |                         |                                  | Request" button           |
|                                                                                               |                            |               |                      |                         | _                                |                           |
| When a                                                                                        | n ArticleL                 | inker l       | ink to IL            | Liad is                 | s not ava                        | ilable,                   |
| or the                                                                                        | e citation is in           | i print, u    | se "Reque            | st an Ai                | rticle" form                     | in your ILLiad account    |
| For Tim                                                                                       | ely Online                 | Artic         | le Delive            | ry –                    |                                  |                           |
| MAK                                                                                           | E REQUEST                  | AT LE         | <u>AST</u> FOUF      | R BUSI                  | NESS DAY                         | S Before You Need It      |
| for ar                                                                                        | ticles in journ            | nals Pot      | sdam own             | s. Other                | journals m                       | ay take longer.           |
|                                                                                               | <b>, , , , , , , , , ,</b> |               |                      |                         |                                  | , <u> </u>                |
| NEW HE                                                                                        | LP OPTION                  | - ASK         | US 24/7 –            | 24 hou                  | r online res                     | earch help by librarians  |

From Library Guide – Click "Help" > AskUs 24x7

| HELP!! Library toll-free number - 866 / 389-2839 - ask for the area or person you want |                                                                                                    |                                                                                 |  |  |
|----------------------------------------------------------------------------------------|----------------------------------------------------------------------------------------------------|---------------------------------------------------------------------------------|--|--|
| ALL library issues and questions                                                       | Reference Librarian                                                                                                    | ILLiad / Interlibrary Loan                                                      |  |  |
| Holly Chambers     315 / 267-3312     chambehe@potsdam.edu                             | <ul> <li>IM Screen Name PotsdamLibrary<br/>(AIM ; MSN ; Yahoo ; GTalk, Meebo)</li> <li>315 / 267-2485, ask for<br/>Reference Desk</li> </ul> | <ul> <li>315 / 267-2489</li> <li>Circulation</li> <li>315 / 267-2485</li> </ul> |  |  |